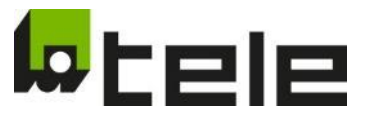

## Grid and System Protection Relay

# **RE - NA003.COM-M64**

Art. Nr.: 2700200H

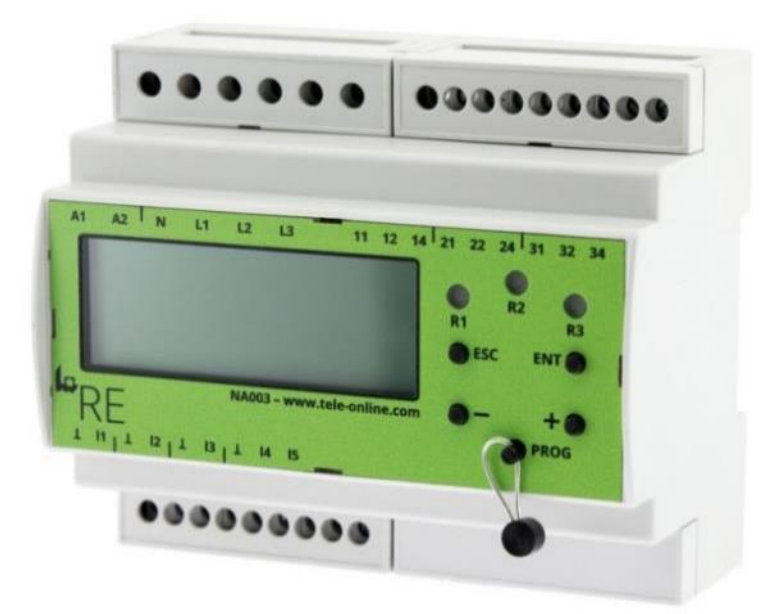

## SOFTWARE MANUAL

for SW: 02.15.02h

Subject to modifications and errors

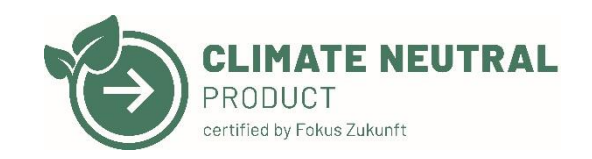

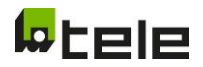

#### <u>Inhalt</u>

| 1  | Gener                     | General interface information                                    |    |  |  |  |
|----|---------------------------|------------------------------------------------------------------|----|--|--|--|
| 2  | Modbus Register Adresses  |                                                                  |    |  |  |  |
| 4  | Use ca                    | 3                                                                |    |  |  |  |
|    | 4.1.1                     | Getting Modbus Interface with Modbus Poll started                | 3  |  |  |  |
| 5  | Show                      | Modbus mode on Modbus (RS-485)                                   | 8  |  |  |  |
| 6  | Modify                    | y Modbus mode on Modbus (RS-485)                                 | 9  |  |  |  |
| 7  | Modify                    | y parameter on Modbus (RS-485)                                   | 10 |  |  |  |
| 7  | '.1 E                     | Example: modify Parameter "Turn-on delay" to 5s                  | 12 |  |  |  |
|    | 7.1.1                     | Request modify parameter                                         | 12 |  |  |  |
|    | 7.1.2                     | Modify parameter                                                 | 13 |  |  |  |
|    | 7.1.3                     | Return in normal operation                                       | 14 |  |  |  |
| 8  | Modify                    | y parameter set on Modbus (RS-485)                               | 15 |  |  |  |
| 8  | 5.1 E                     | Example modify parameter set to 510 – "G98/1/2: 2018" (slot #23) | 17 |  |  |  |
| 9  | Possib                    | ole TCP/IP Connection – Configuration via RESI Converter         | 19 |  |  |  |
| ç  | 0.1 C                     | Configuring the serial interface on the RESI converter           | 21 |  |  |  |
| 10 | Menu structure in general |                                                                  |    |  |  |  |
| 11 | Menu                      | Modbus Interface                                                 | 29 |  |  |  |
| 12 | Error Logic:              |                                                                  |    |  |  |  |
| 13 | APPEN                     | NDIX                                                             |    |  |  |  |

Page 2 of 34

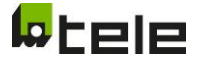

## 1 General interface information

Attention to the write process: The EEPROM, which allows the system to write on the NA003.COM is only warrantied with maximum 300.000 writing steps or maximum 10 years, after this amount of writing steps the NA003.COM writing progress can not be ensured.

## 2 Modbus Register Adresses

See in appendix.

### 3 Revision History

| Revision | Date       | Author | Modification                                                  |
|----------|------------|--------|---------------------------------------------------------------|
| 002      | 2023-03-27 | НОН    | Change menue structure, import all Modbus addresses overview, |
|          |            |        | give examples on how to use Modbus Poll with instances.       |
| 001      | 2022-12-01 | SUW    | Additional modifiable parameter types on Modbus (RS485)       |
|          |            |        | Improvement modify parameter set on Modbus (RS485)            |
| 000      | 2022-10-27 | SUW    | First Draft                                                   |

## 4 Use cases Modbus Interfaces with Modbus Poll ©

If you do no have your own Modbus System, we recommend using Modbus Poll for write and read values of the NA003.COM manually.

#### 4.1.1 Getting Modbus Interface with Modbus Poll started

TELE recommend using our Modbus Poll Files, available on our Website to download www.tele-online.com

If starting the program without our preconfigured Modbus Poll Files, it should look like this:

| Modbus Poll - [Mbpoll1]                                         | - D X              |
|-----------------------------------------------------------------|--------------------|
| 🔁 File Edit Connection Setup Functions Display View Window Help | - f X              |
|                                                                 |                    |
|                                                                 |                    |
| Tx = 0: Err = 0: ID = 1: F = 03: SR = 1000ms                    |                    |
| No connection                                                   |                    |
| A Eur 00000                                                     |                    |
| A000                                                            |                    |
|                                                                 |                    |
| 1 0                                                             |                    |
| 2 0                                                             |                    |
|                                                                 |                    |
|                                                                 |                    |
|                                                                 |                    |
| 5 0                                                             |                    |
| 6 0                                                             |                    |
| 7 0                                                             |                    |
|                                                                 |                    |
|                                                                 |                    |
|                                                                 |                    |
|                                                                 |                    |
|                                                                 |                    |
|                                                                 |                    |
|                                                                 |                    |
|                                                                 |                    |
|                                                                 |                    |
|                                                                 |                    |
|                                                                 |                    |
|                                                                 |                    |
|                                                                 |                    |
|                                                                 |                    |
|                                                                 |                    |
|                                                                 |                    |
|                                                                 |                    |
|                                                                 |                    |
|                                                                 |                    |
|                                                                 |                    |
|                                                                 |                    |
|                                                                 |                    |
|                                                                 |                    |
|                                                                 |                    |
|                                                                 |                    |
|                                                                 |                    |
|                                                                 |                    |
|                                                                 |                    |
|                                                                 |                    |
|                                                                 |                    |
|                                                                 |                    |
|                                                                 |                    |
|                                                                 |                    |
|                                                                 |                    |
|                                                                 |                    |
|                                                                 |                    |
|                                                                 |                    |
|                                                                 |                    |
|                                                                 |                    |
|                                                                 |                    |
|                                                                 |                    |
|                                                                 |                    |
|                                                                 |                    |
|                                                                 |                    |
| For Help, press F1.                                             | Part 1: 9600-8-E-1 |

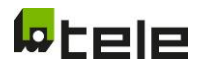

#### First try to connect the Modbus Master device, in this case a PC with the slave device NA003.COM:

| 협실 Modbus Poll - Mbpoll1                                      |   |  |  |  |  |  |
|---------------------------------------------------------------|---|--|--|--|--|--|
| File Edit Connection Setup Functions Display View Window Help |   |  |  |  |  |  |
| 🗅 🚅 🖥 🖕 Connect 😝 05 06 15 16 17 22 23 TC 🕺 🦹 🧏               |   |  |  |  |  |  |
| Disconnect F4                                                 |   |  |  |  |  |  |
| Tx = 0. E Auto Connect > 1000ms                               |   |  |  |  |  |  |
| No conn Quick Connect F5                                      |   |  |  |  |  |  |
| Alias 00000                                                   |   |  |  |  |  |  |
|                                                               |   |  |  |  |  |  |
|                                                               |   |  |  |  |  |  |
| 3 0                                                           |   |  |  |  |  |  |
| 4 0                                                           |   |  |  |  |  |  |
| 5 0                                                           |   |  |  |  |  |  |
|                                                               |   |  |  |  |  |  |
|                                                               |   |  |  |  |  |  |
|                                                               |   |  |  |  |  |  |
|                                                               |   |  |  |  |  |  |
|                                                               |   |  |  |  |  |  |
|                                                               |   |  |  |  |  |  |
|                                                               |   |  |  |  |  |  |
|                                                               |   |  |  |  |  |  |
|                                                               |   |  |  |  |  |  |
|                                                               |   |  |  |  |  |  |
| p                                                             | 1 |  |  |  |  |  |
|                                                               |   |  |  |  |  |  |
|                                                               |   |  |  |  |  |  |
|                                                               |   |  |  |  |  |  |
|                                                               |   |  |  |  |  |  |
|                                                               |   |  |  |  |  |  |
|                                                               |   |  |  |  |  |  |
|                                                               |   |  |  |  |  |  |
|                                                               |   |  |  |  |  |  |
| Connect Port 1: 9600-8-E-1                                    |   |  |  |  |  |  |

## If Modbus Poll is not already licensed, get a key and insert it:

| 협월 Modbus Poll - Mbpoll1                                      |                                 | - 🗆 × |
|---------------------------------------------------------------|---------------------------------|-------|
| File Edit Connection Setup Functions Display View Window Help |                                 |       |
| 🗅 😅 🖬 🎒 🗙 🛅 🗏 🚊 🕮 05 06 15 16 17 22 23 TC 🗵 🤶 😵               |                                 |       |
|                                                               |                                 |       |
| Tx = 0: Err = 0: ID = 1: F = 03: SR = 1000ms                  |                                 |       |
| No connection                                                 |                                 |       |
| Alias 00000                                                   |                                 |       |
| 00                                                            |                                 |       |
| 0                                                             |                                 |       |
|                                                               |                                 |       |
|                                                               | This is an unregistered copy X  |       |
| 5 0                                                           | Registration Key                |       |
| 6 0                                                           | Ti i                            |       |
| 7 0                                                           |                                 |       |
| 8 0                                                           |                                 |       |
| 0                                                             |                                 |       |
|                                                               |                                 |       |
|                                                               |                                 |       |
|                                                               | 2//                             |       |
|                                                               | UK Press F1 for help            |       |
|                                                               | Order                           |       |
|                                                               | Immediate license key delivery. |       |
|                                                               | Register later                  |       |
| Р                                                             |                                 |       |
|                                                               |                                 |       |
|                                                               |                                 |       |
|                                                               |                                 |       |
|                                                               |                                 |       |
|                                                               |                                 |       |
|                                                               |                                 |       |
|                                                               |                                 |       |
|                                                               |                                 |       |
|                                                               |                                 |       |
| For Help, press F1.                                           | Port 1: 9600-8-E-1              |       |

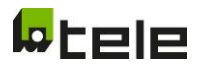

#### The take the default settings of the Connection Setup NA003.COM:

| 🖥 Modbus Poll - Mbpoll1                                                                                                    |                                                                                                    |                                                                                                    | - 🗆 ×   |
|----------------------------------------------------------------------------------------------------|----------------------------------------------------------------------------------------------------|----------------------------------------------------------------------------------------------------|---------|
| File Edit Connection Setup Functions Display View Window Help                                                                                                    |                                                                                                    |                                                                                                    |         |
| 🗋 😅 🖬 🎒 🗙 🛅 🙁 🚊 🕮 05 06 15 16 17 22 23 TC 🕺 🤋 🕅                                                                                                    | 8                                                                                                    |                                                                                                    |         |
| Image: Second Second | Image: Connection Setup       Connection Setup       Connection       Seial Setings       COM1       Seial Setings       COM1       Setal Setings       COM1       Setal Setings       COM1       Setal Setings       COM1       Setal Setings       COM1       Seta Data bits       Even Parky       I Stop Ba       Advanced       Renote Modous Server       IP Address ro Node Name       127.00.01       Server Pot       Soco       Soco       Soco | OK       Carcel       Mode       Presponse Timeout       1000 [ms]       Delay Between Polis       20 [ms]       IPv6 |         |
|                                                                                                    |                                                                                                    |                                                                                                    |         |
| For Help, press F1.                                                                                                    |                                                                                                    | Port 1: 9600                                                                                                    | )-8-E-1 |

Change to these recommended default settings:

| onnection Setup         |                 | ×                            |
|-------------------------|-----------------|------------------------------|
| Connection              |                 | ОК                           |
| Serial Port             | ~               |                              |
| Serial Settings         |                 | Cancel                       |
| USB Serial Port (COM3)  | ~               | Mode                         |
| 19200 Baud 🗸            |                 | ● RTU ○ ASCII                |
| 8 Data bits 🛛 🗸         |                 | Response Timeout<br>100 [ms] |
| Even Parity $\sim$      |                 | – Delau Between Polls –      |
| 1 Stop Bit 👘 🗸          | Advanced        | 20 [ms]                      |
| Remote Modbus Server    |                 |                              |
| IP Address or Node Name |                 |                              |
| 127.0.0.1               |                 | ~                            |
| Server Port             | Connect Timeout | ● IPv4                       |
| 502                     | 3000 [ms]       |                              |

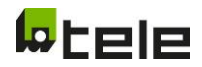

If nothing is preconfigured, it will respond like this:

| 🕎 N  | 1bpoll1                                       |       |  |  |  |  |  |
|------|-----------------------------------------------|-------|--|--|--|--|--|
| Tx = | x = 48: Err = 48: ID = 1: F = 03: SR = 1000ms |       |  |  |  |  |  |
| lleg | al Data Addre                                 | SS    |  |  |  |  |  |
|      | Alias                                         | 00000 |  |  |  |  |  |
| 0    |                                               | 0     |  |  |  |  |  |
| 1    |                                               | 0     |  |  |  |  |  |
| 2    |                                               | 0     |  |  |  |  |  |
| 3    |                                               | 0     |  |  |  |  |  |
| 4    |                                               | 0     |  |  |  |  |  |
| 5    |                                               | 0     |  |  |  |  |  |
| 6    |                                               | 0     |  |  |  |  |  |
| 7    |                                               | 0     |  |  |  |  |  |
| 8    |                                               | 0     |  |  |  |  |  |
| 9    |                                               | 0     |  |  |  |  |  |
|      |                                               |       |  |  |  |  |  |
|      |                                               |       |  |  |  |  |  |
|      |                                               |       |  |  |  |  |  |
|      |                                               |       |  |  |  |  |  |
|      |                                               |       |  |  |  |  |  |
|      |                                               |       |  |  |  |  |  |
|      |                                               |       |  |  |  |  |  |
|      |                                               |       |  |  |  |  |  |

#### Therefore you must change adresses:

| 월 Modbus Poll - Mbpoll1    |                       | -           |                     | - | × |
|----------------------------|-----------------------|-------------|---------------------|---|---|
| File Edit Connection Setur | p Functions Display   | View Window | Help                |   |   |
| 🗅 📽 🖬 🖨 🗙 [                | Read/Write Definition | F8          | TC 🖻 🤋 🐶            |   |   |
| Mbnoll1                    | Read/Write Once       | F6          |                     |   |   |
| Tx = 138: Err = 138:       | Read/Write Disabled   | Shift+F6    |                     |   |   |
| Illegal Data Address       | Excel Log             | Alt+X       |                     |   |   |
| 1 Alias                    | Excel Logging Off     | Alt+Q       |                     |   |   |
| 0                          | Log                   | Alt+L       |                     |   |   |
| 1                          | Logging Off           | Alt+O       |                     |   |   |
| 3                          | Reset Counters        | F12         |                     |   |   |
| 4                          | Reset All Counters    | Shift+F12   |                     |   |   |
| 5                          | Use as Default        |             |                     |   |   |
| 6                          | 0                     |             | J                   |   |   |
| 8                          | 0                     |             |                     |   |   |
| 9                          | 0                     |             |                     |   |   |
|                            |                       |             |                     |   |   |
|                            |                       |             |                     |   |   |
|                            |                       |             |                     |   |   |
| r                          |                       |             |                     |   |   |
|                            |                       |             |                     |   |   |
|                            |                       |             |                     |   |   |
|                            |                       |             |                     |   |   |
| r                          |                       |             |                     |   |   |
|                            |                       |             |                     |   |   |
|                            |                       |             |                     |   |   |
| 1                          |                       |             |                     |   |   |
| re                         |                       |             |                     |   |   |
|                            |                       |             |                     |   |   |
|                            |                       |             |                     |   |   |
|                            |                       |             |                     |   |   |
| e                          |                       |             |                     |   |   |
| Read/write definition      |                       |             | Port 3: 19200-8-E-1 |   |   |

## Then, if nothing is preconfigured:

| Read/Write Definition >                           | < |
|---------------------------------------------------|---|
| Slave ID: 0K                                      | ] |
| Function: 03 Read Holding Registers (4x) V Cancel |   |
| Address: 0 Protocol address. E.g. 40011 -> 10     |   |
| Quantity: 10                                      |   |
| Scan Rate: 1000 [ms] Apply                        |   |
| Disable                                           |   |
| Disable on error Read/Write Once                  |   |
| View                                              |   |
| ● 10 ○ 20 ○ 50 ○ 100 ○ Fit to Quantity            |   |
| Hide Alias Columns PLC Addresses (Base 1)         |   |
| Address in Cell Enron/Daniel Mode                 |   |
|                                                   |   |

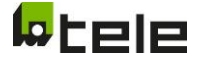

Change to the adress you want to read out:

| Read/Write           | Definition                        |                                 | ×                  |
|----------------------|-----------------------------------|---------------------------------|--------------------|
| Slave ID:            | 1                                 | OK                              |                    |
| Function:            | 03 Read Holding Register          | is (4x) 🖂                       | Cancel             |
| Address:             | 10014 Protocol add                | ress. E.g. 400                  | 11 -> 10           |
| Quantity:            | 3                                 |                                 |                    |
| Scan Rate:           | 500 [ms]                          |                                 | Apply              |
| Disable              | Write Disabled<br>e on error      | Re                              | ad/Write Once      |
| View<br>Rows<br>O 10 | ● 20 ○ 50 ○ 100                   | ◯ Fit to Qua                    | intity             |
| Hide A               | lias Columns 🔄 I<br>s in Cell 🔄 I | PLC Addresse:<br>Enron/Daniel I | s (Base 1)<br>Mode |

There you can see first values in the Columns. In this case row 11,13,14 show already the values of the voltage that is measured by the NA003.COM.

Still if nothing is preconfigured, the frequency window might me shown a "wrong" value, that can be changed to "unsigned" -> right click in the marked window -> Format -> Unsigned (you can change all entries also to what you want to see: decimal signed/unsigned, Hexadezimal, Binary)

| 월 Modbus Poll - Mbpoll1                                       |                       |             |                              |             |                     | - 🗆 × |  |
|---------------------------------------------------------------|-----------------------|-------------|------------------------------|-------------|---------------------|-------|--|
| File Edit Connection Setup Functions Display View Window Help |                       |             |                              |             |                     |       |  |
| D 📽 🖬 🖨 🗙 🗖 🗏 🗎                                               | □                     | 23 TC 🗵 🐧   | ? №                          |             |                     |       |  |
| Mhaall1                                                       |                       |             |                              |             |                     |       |  |
| $T_x = 154$ ; $E_{rr} = 0$ ; $ID = 1$ ; $E = 0$               | 13: SR = 500ms        |             |                              |             |                     |       |  |
| 1X - 134. Ell - 0. ID - 1.1 - 0                               | 5. 5IX - 500IIIS      |             |                              |             |                     |       |  |
| Alias 1000                                                    | 0                     |             |                              |             | ^                   |       |  |
| 7                                                             | _                     |             |                              |             |                     |       |  |
| 8                                                             | _                     |             |                              |             |                     |       |  |
| 9                                                             | _                     |             |                              |             |                     |       |  |
| 11 2311                                                       | 2                     |             |                              |             |                     |       |  |
| 12                                                            | 0                     |             |                              |             |                     |       |  |
| 13 2311                                                       | 6                     |             |                              |             |                     |       |  |
| 14 2311                                                       | 5                     |             |                              |             |                     |       |  |
| 15                                                            | 0                     |             |                              |             |                     |       |  |
| 10 17 1242                                                    | 0                     |             |                              |             |                     |       |  |
| 17 1242                                                       | 9                     |             |                              |             |                     |       |  |
| 19                                                            | 0                     |             |                              |             |                     |       |  |
| 20 4996                                                       |                       |             |                              |             |                     |       |  |
| 21                                                            | Format                | >           | Signed                       | Alt+Shift+S |                     |       |  |
| 22                                                            | Read/write Definition | F8          | <ul> <li>Unsigned</li> </ul> | Alt+Shift+U |                     |       |  |
| 23                                                            | Cut                   | Ctrl+X      | Hex - ASCII                  | Alt+Shift+H |                     |       |  |
| 24                                                            | Сору                  | Ctrl+C      | Binary                       | Alt+Shift+B | v                   |       |  |
|                                                               | Paste                 | Ctrl+V      | 32 Bit signed                | >           |                     |       |  |
|                                                               | Select All            | Ctrl+A      | 32 Bit Unsigned              | >           |                     |       |  |
|                                                               | Colors                | Alt+Shift+C | 64 Bit Signed                | >           |                     |       |  |
|                                                               | Font                  | Alt+Shift+F | 64 Bit Unsigned              | >           |                     |       |  |
|                                                               |                       |             | 32 Bit Float                 | >           |                     |       |  |
|                                                               |                       |             | 64 Bit Double                | >           |                     |       |  |
|                                                               |                       |             |                              |             |                     |       |  |
|                                                               |                       |             |                              |             |                     |       |  |
|                                                               |                       |             |                              |             |                     |       |  |
| For Help, press F1                                            |                       |             |                              |             | Port 3: 19200-8-E-1 |       |  |

As already mentioned, TELE highly recommend using your preconfigured Modbus Poll files, where all is predefined.

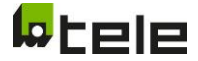

## 5 Show Modbus mode on Modbus (RS-485)

So all the parameters, which can be set on the NA003.COM manually, you can read and write in the Modbus Adresses 50901-50904.

Be careful: in this case, changing the address will make a restart of the NA003.COM necessary, because otherwise the preconfigured addresses with your connected RS485 standard would not recognize the ModbusRTU.

| I<br>¶x∶ | Modbus IC2.mbp | □ □ ⊠<br>: F = 03: SR = |
|----------|----------------|-------------------------|
|          | Alias          | 50900 ^                 |
| 1        | Select         | 1                       |
| 2        | Address        | 1                       |
| 3        | Baudrate       | 1                       |
| 4        | Properties     | 0 🗸                     |

Register description:

| Address | Alias      | Valid values                                              |  |
|---------|------------|-----------------------------------------------------------|--|
| 50901   | Select     | 0 = off                                                   |  |
|         |            | 1 = on (default)                                          |  |
| 50902   | Address    | Modbus slave individual address                           |  |
|         |            | 1 – 247 (1 = default)                                     |  |
| 50903   | Baudrate   | 0 = 9600                                                  |  |
|         |            | 1 = 19200 (default)                                       |  |
| 50904   | Properties | 0 = 8E1; 8 data bits, even parity, 1 stop bit (default)   |  |
|         |            | 1 = 8O1; 8 data bits, odd parity, 1 stop bit              |  |
|         |            | 2 = 8N2; 8 data bits, no parity, 2 stop bit               |  |
|         |            | 3 = 8N1; 8 data bits, no parity, 1 stop bit (NOT conform) |  |

Valid function codes:

✤ 03 (0x03) Read Holding Registers

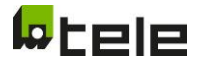

## 6 Modify Modbus mode on Modbus (RS-485)

Register description: see Show Modbus mode on Modbus (RS-485)

Valid fuction codes:

✤ 06 (0x06) Write Single Register

Always keep in mind, the Auto-Logout will be active after 15s. After the 15s you must request the system again.

#### Example: modify Properties to 8N2

| Write Single I                            | Register             | $\times$               |             |                                      |                                       |         |
|-------------------------------------------|----------------------|------------------------|-------------|--------------------------------------|---------------------------------------|---------|
| Slave ID:<br>Address:<br>Value:<br>Result | 1<br>50904<br>2      | <u>S</u> end<br>Cancel | ∭ N<br>Tx = | lodbus IC2.mbp<br>844: Err = 3: ID = | = = = = = = = = = = = = = = = = = = = | ⊠<br>SR |
| N/A                                       | alog on ''Respons    | e ok''                 | 1           | Alias<br>Select                      | 50900<br>1                            | ^       |
| Use Functio                               | on                   |                        | 2           | Address                              | 1                                     |         |
| 06: Write                                 | e single register    |                        | 3           | Baudrate                             | 1                                     |         |
| O 16: Write                               | e multiple register: | \$                     | 4           | Properties                           | 2                                     | ~       |

#### Error Handling:

| Reason                | Reaction                                    |
|-----------------------|---------------------------------------------|
| Value is out of range | Modbus exception 04 – Server device failure |

#### Example: modify Baudrate to "3"

| Write Single Register                                                     |       |              |  |  |  |
|---------------------------------------------------------------------------|-------|--------------|--|--|--|
| Slave ID:                                                                 | 1     | <u>S</u> end |  |  |  |
| Address:                                                                  | 50903 | Cancel       |  |  |  |
| Value:                                                                    | 3     |              |  |  |  |
| Result<br>Slave Device Failure<br>Close dialog on ''Response ok''         |       |              |  |  |  |
| Use Function<br>O6: Write single register<br>16: Write multiple registers |       |              |  |  |  |

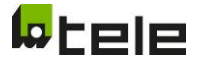

## 7 Modify parameter on Modbus (RS-485) Standard "OPEN SETUP" – ID: 9006 is selected.

**REMARK:** modifying only possible for connection mode, functional safety, operational mode, thresholds, NOT for parameter set, nominal voltage, password! times, contacts!

| 🕎 F  | arameter write [d    |              | ×  |              | X  |
|------|----------------------|--------------|----|--------------|----|
| Tx = | = 569: Err = 2: ID = | = 1: F = 03: | SR | 1: F = 03: 9 | SR |
|      |                      |              |    |              | _  |
|      | Alias                | 50000        | ^  | 50000        | ^  |
| 0    | State                | 0            |    | 0x0000       |    |
| 1    | Request [CD4F]       | 0            |    | 0x0000       |    |
| 2    | Password             | 0            |    | 0x0000       |    |
| 3    | Index                | 102          |    | 0x0066       |    |
| 4    | Value                | 60           |    | 0x003C       |    |
| 5    | Value def.           | 60           |    | 0x003C       |    |
| 6    | Configuration        | 102          |    | 0x0066       |    |
| 7    | Name 00/01           | 21615        |    | 0x546F       |    |
| 8    | Name 02/03           | 28192        |    | 0x6E20       |    |
| 9    | Name 04/05           | 25701        |    | 0x6465       |    |
| 10   | Name 06/07           | 27745        |    | 0x6C61       |    |
| 11   | Name 08/09           | 31008        |    | 0x7920       |    |
| 12   | Offset               | 0            |    | 0x0000       |    |
| 13   | IncDec               | 1            |    | 0x0001       |    |
| 14   | MinNom               | 0            |    | 0x0000       |    |
| 15   | MaxNom               | 600          |    | 0x0258       |    |
| 16   | MinTec               | 0            |    | 0x0000       |    |
| 17   | MaxTec               | 600          |    | 0x0258       |    |
| 18   | Value NEW            | 60           |    | 0x003C       |    |
| 19   | Conformity           | 0            |    | 0x0000       |    |
| 20   | Execute [EC1D]       | 0            |    | 0x0000       |    |
| 21   |                      |              |    |              |    |
| 22   |                      |              |    |              |    |
| 23   |                      |              |    |              |    |
| 24   |                      |              | ~  |              | ~  |

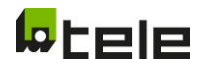

#### Register description:

| Address | Alias         | R/W      | Comment                                                                                                    |  |
|---------|---------------|----------|----------------------------------------------------------------------------------------------------|--|
| 50000   | State         | R        | State                                                                                                    |  |
|         |               |          | Bit0 Request code is accepted                                                                                                    |  |
|         |               |          | Bit1 Password is accepted                                                                                                    |  |
|         |               |          | ONLY when bit0 and bit1 are set modifying is permitted                                                                                                    |  |
| 50001   | Request       | R/W      | Request code                                                                                                    |  |
|         |               |          | When request code is not accepted read data is 0                                                                                                    |  |
| 50002   | Password      | R/W      | Password                                                                                                    |  |
|         |               |          | When password is not accepted read data is 0                                                                                                    |  |
| 50003   | Index         | R/W      | Index of the parameter requested to modify, according to                                                                                                    |  |
|         |               |          | display (HMI)                                                                                                    |  |
|         |               |          | 102 means "Turn-on delay"                                                                                                    |  |
| 50004   | Value         | R        | Actual value in standard                                                                                                    |  |
| 50005   | Value def.    | R        | Default value in standard                                                                                                    |  |
| 50006   | Configuration | R        |                                                                                                    |  |
|         |               |          | Bit1 Parameter is visible                                                                                                    |  |
|         |               |          | Bit2 Parameter is changeable                                                                                                    |  |
|         |               |          | Bit3 Modifying parameter in conformity range let the                                                                                                    |  |
|         |               |          | standard in default                                                                                                    |  |
|         |               |          | ONLY when bit I an bit2 are set modifying parameter is                                                                                                    |  |
| 50007   | NUMBER        |          | permitted. All other bits for internal use.                                                                                                    |  |
| 50007   | Name          | ĸ        | Name<br>"Topological and a second second second second second second second second second second second second second s                                                                                               |  |
| - 50011 | Offeet        | D        | "Ion delay"                                                                                                    |  |
| 50012   | Unset         | R        | UNLY IOF INTERNALUSE.                                                                                                    |  |
| 50013   | MinNer        | R        | Possible increment / decrement on display (HMI)                                                                                                    |  |
| 50014   | MaxNam        | R        |                                                                                                    |  |
| 50015   | MinTeg        | R        |                                                                                                    |  |
| 50016   | MaxTac        | R        | Possible range may                                                                                                    |  |
| 50017   |               | R<br>D/M | Possible range max                                                                                                    |  |
| 50018   |               | R/W      | New value in standard                                                                                                    |  |
| 50019   | Conformity    | ĸ        | Conformity of the new value                                                                                                    |  |
|         |               |          | 0 New value is default                                                                                                    |  |
|         |               |          | 1 new value is within conformity range                                                                                                    |  |
|         |               |          | 2 new value is beyond conformity range, within                                                                                                    |  |
|         |               |          | POSSIBLE range                                                                                                    |  |
| 50020   | Execute       | 14/      | 235 Tiew value is NOT ALLOWED, beyond possible range                                                                                                    |  |
| 50020   | Execute       | VV<br>D  |                                                                                                    |  |
|         |               | ĸ        | Execute state                                                                                                    |  |
|         |               |          | U Modify is executed                                                                                                    |  |
|         |               |          | LACULE LOUE IS NOT ALLEPLED     Modifying is not permitted (see State)                                                                                                    |  |
|         |               |          | 2 INIOAITYING IS NOT PERMITTED (see State)                                                                                                    |  |
|         |               |          | A Now value is hered allowed range (see Configuration)                                                                                                    |  |
|         |               |          | <ol> <li>Execute code is not accepted</li> <li>Modifying is not permitted (see State)</li> <li>Parameter is not modifiable (see Configuration)</li> <li>New value is beyond allowed range (see Conformity)</li> </ol> |  |

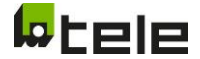

Valid fuction codes:

- 03 (0x03) Read Holding Registers
- ✤ 06 (0x06) Write Single Register

#### 7.1 Example: modify Parameter "Turn-on delay" to 5s

#### General setup:

Address:

Value: Result N/A

Use Function

0204

Close dialog on "Response ok"

06: Write single register ○ 16: Write multiple registers

Standard "OPEN SETUP" – ID: 9006 is selected Password is modified to "0204"

Cancel

#### 7.1.1 Request modify parameter

| Write Single Register       | ×         |                  |         |         |
|-----------------------------|-----------|------------------|---------|---------|
| Slave ID: 1                 | Send      |                  |         |         |
| Address: 50001              | Cancel    |                  |         |         |
| Value (HEX): CD4F           | ]         |                  |         |         |
| Result<br>N/A               |           |                  |         |         |
| Close dialog on "Respo      | onse ok'' | Alias            | 50000 ^ | 50000 ^ |
| Use Function                |           | 0 State          | 1       | 0x0001  |
| 06: Write single registe    | r         | 1 Request [CD4F] | 52559   | 0xCD4F  |
| 0 16: Write multiple regist | ters      | 2 Password       | 0       | 0x0000  |
| Write Single Register       | ×         |                  |         |         |
|                             |           |                  |         |         |
| Slave ID: 1                 | Send      |                  |         |         |
| Address: 50002              | Cancel    |                  |         |         |

|   | 0 | State          | 3     | 0x0003 |
|---|---|----------------|-------|--------|
| I | 1 | Request [CD4F] | 52559 | 0xCD4F |
|   | 2 | Password       | 204   | 0x00CC |

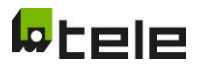

#### 7.1.2 Modify parameter

| Write Single R                                                                                                    | egister | ×            |  |  |  |
|----------------------------------------------------------------------------------------------------|---------|--------------|--|--|--|
| Slave ID:                                                                                                    | 1       | <u>S</u> end |  |  |  |
| Address:                                                                                                    | 50003   | Cancel       |  |  |  |
| Value:                                                                                                    | 102     |              |  |  |  |
| Result<br>N/A<br>☑ Close dialog on "Response ok"<br>Use Function<br>● 06: Write single register<br>○ 16: Write multiple registers |         |              |  |  |  |

| 3  | Index         | 102   |   | 0x0066 |
|----|---------------|-------|---|--------|
| 4  | Value         | 40    |   | 0x0028 |
| 5  | Value def.    | 60    |   | 0x003C |
| 6  | Configuration | 102   |   | 0x0066 |
| 7  | Name 00/01    | 21615 |   | 0x546F |
| 8  | Name 02/03    | 28192 |   | 0x6E20 |
| 9  | Name 04/05    | 25701 |   | 0x6465 |
| 10 | Name 06/07    | 27745 |   | 0x6C61 |
| 11 | Name 08/09    | 31008 |   | 0x7920 |
| 12 | Offset        | 0     |   | 0x0000 |
| 13 | IncDec        | 1     |   | 0x0001 |
| 14 | MinNom        | 0     |   | 0x0000 |
| 15 | MaxNom        | 600   |   | 0x0258 |
| 16 | MinTec        | 0     |   | 0x0000 |
| 17 | MaxTec        | 600   |   | 0x0258 |
| 18 | Value NEW     | 40    |   | 0x0028 |
| 19 | Conformity    | 1     |   | 0x0001 |
|    | Alias         | 30100 | ^ |        |
| 2  | OnDel         | 40    |   |        |
|    |               |       |   |        |

| Write Single I                                                            | $\times$ |        |  |  |  |
|---------------------------------------------------------------------------|----------|--------|--|--|--|
| Slave ID:                                                                 | 1        | Send   |  |  |  |
| Address:                                                                  | 50018    | Cancel |  |  |  |
| Value:                                                                    | 5        |        |  |  |  |
| Result<br>N/A<br>☑ Close dialog on ''Response ok''                        |          |        |  |  |  |
| Use Function<br>06: Write single register<br>16: Write multiple registers |          |        |  |  |  |

| 18 | Value NEW  | 5 | 0x0005 |
|----|------------|---|--------|
| 19 | Conformity | 1 | 0x0001 |

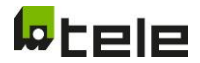

| Write Single Re                        | egister                                    | $\times$ |
|----------------------------------------|--------------------------------------------|----------|
| Slave ID:                              | 1                                          | Send     |
| Address:                               | 50020                                      | Cancel   |
| Value (HEX):                           | EC1D                                       |          |
| Result<br>N/A<br>☑ Close dial          | og on ''Respons                            | e ok''   |
| Use Function<br>06: Write<br>16: Write | n<br>single register<br>multiple register: | \$       |

| 3  | Index          | 102   |   | 0x0066 |
|----|----------------|-------|---|--------|
| 4  | Value          | 5     |   | 0x0005 |
| 5  | Value def.     | 60    |   | 0x003C |
| 6  | Configuration  | 102   |   | 0x0066 |
| 7  | Name 00/01     | 21615 |   | 0x546F |
| 8  | Name 02/03     | 28192 |   | 0x6E20 |
| 9  | Name 04/05     | 25701 |   | 0x6465 |
| 10 | Name 06/07     | 27745 |   | 0x6C61 |
| 11 | Name 08/09     | 31008 |   | 0x7920 |
| 12 | Offset         | 0     |   | 0x0000 |
| 13 | IncDec         | 1     |   | 0x0001 |
| 14 | MinNom         | 0     |   | 0x0000 |
| 15 | MaxNom         | 600   |   | 0x0258 |
| 16 | MinTec         | 0     |   | 0x0000 |
| 17 | MaxTec         | 600   |   | 0x0258 |
| 18 | Value NEW      | 5     |   | 0x0005 |
| 19 | Conformity     | 1     |   | 0x0001 |
| 20 | Execute [EC1D] |       |   | 0x0000 |
|    | Alias          | 30100 | ^ |        |
| 2  | OnDe           | 5     |   |        |

#### 7.1.3 Return in normal operation

| Write Single Register                                                     |       |        |  |  |  |  |
|---------------------------------------------------------------------------|-------|--------|--|--|--|--|
| Slave ID:                                                                 | 1     | Send   |  |  |  |  |
| Address:                                                                  | 50001 | Cancel |  |  |  |  |
| Value:                                                                    | 0     |        |  |  |  |  |
| Result<br>N/A<br>☑ Close dialog on ''Response ok''                        |       |        |  |  |  |  |
| Use Function<br>06: Write single register<br>16: Write multiple registers |       |        |  |  |  |  |

Always keep in minde, the Auto-Logout will be active after 15s. After the 15s you must re-request the system.

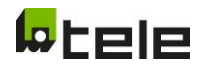

## 8 Modify parameter set on Modbus (RS-485)

| 🕎 F  | arameter write [d  |             | ×   |              | 3   |
|------|--------------------|-------------|-----|--------------|-----|
| Tx : | = 31199: Err = 18: | ID = 1: F = | 03: | D = 1: F = 0 | 03: |
|      |                    |             |     |              |     |
|      | Alias              | 50000       | ^   | 50000        | ^   |
| 0    | State              | 0           |     | 0x0000       |     |
| 1    | Request [CD4F]     | 0           |     | 0x0000       |     |
| 2    | Password           | 0           |     | 0x0000       |     |
| 3    | Index              | 1           |     | 0x0001       |     |
| 4    | Value              | 39          |     | 0x0027       |     |
| 5    | Value def.         | 9006        |     | 0x232E       |     |
| 6    | Configuration      | 142         |     | 0x008E       |     |
| 7    | Name 00/01         | 20304       |     | 0x4F50       |     |
| 8    | Name 02/03         | 17742       |     | 0x454E       |     |
| 9    | Name 04/05         | 8275        |     | 0x2053       |     |
| 10   | Name 06/07         | 17748       |     | 0x4554       |     |
| 11   | Name 08/09         | 21840       |     | 0x5550       |     |
| 12   | Offset             | 8224        |     | 0x2020       |     |
| 13   | IncDec             | 8224        |     | 0x2020       |     |
| 14   | MinNom             | 8224        |     | 0x2020       |     |
| 15   | MaxNom             | 8224        |     | 0x2020       |     |
| 16   | MinTec             | 8224        |     | 0x2020       |     |
| 17   | MaxTec             | 0           |     | 0x0000       |     |
| 18   | Value NEW          | 39          |     | 0x0027       |     |
| 19   | Conformity         | 0           |     | 0x0000       |     |
| 20   | Execute [EC1D]     | 0           |     | 0x0000       |     |
| 21   |                    |             |     |              |     |
| 22   |                    |             |     |              |     |
| 23   |                    |             |     |              |     |
| 24   |                    |             | ~   |              | ~   |

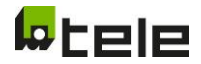

#### Register description: alternative meaning to common parameter

| Address | Alias         | R/W | Alternative meaning                                      |
|---------|---------------|-----|----------------------------------------------------------|
| 50000   | State         | R   | State                                                    |
|         |               |     | Bit0 Request code is accepted                            |
|         |               |     | Bit1 Password is accepted                                |
|         |               |     | ONLY when bit0 and bit1 are set modifying is permitted   |
| 50001   | Request       | R/W | Request code                                             |
|         |               |     | When request code is not accepted read data is 0         |
| 50002   | Password      | R/W | Password                                                 |
|         |               |     | When password is not accepted read data is 0             |
| 50003   | Index         | R/W | Index of the parameter requested to modify, according to |
|         |               |     | display (HMI)                                            |
|         |               |     | 1 means parameter set                                    |
| 50004   | Value         | R   | Slot number of the actual parameter set                  |
| 50005   | Value def.    | R   | Identification of the new parameter set                  |
| 50006   | Configuration | R   | Configuration                                            |
|         |               |     | Bit1 Parameter is visible                                |
|         |               |     | Bit2 Parameter is changeable                             |
|         |               |     | Bit3 Modifying parameter in conformity range let the     |
|         |               |     | standard in default                                      |
|         |               |     | ONLY when bit1 an bit2 are set modifying parameter is    |
|         |               |     | permitted. All other bits for internal use.              |
| 50007   | Name          | R   | Name of the new parameter set                            |
| - 50017 |               |     | "OPEN SETUP"                                             |
| 50018   | Value NEW     | R/W | Slot number of the new parameter set                     |
| 50019   | Conformity    | R   | Conformity of the new parameter set                      |
|         |               |     | 0 new value is default                                   |
|         |               |     | 255 new parameter set is NOT ALLOWED                     |
| 50020   | Execute       | W   | Execute code                                             |
|         |               | R   | Execute state                                            |
|         |               |     | 0 Modify is executed                                     |
|         |               |     | 1 Execute code is not accepted                           |
|         |               |     | 2 Modifying is not permitted (see State)                 |
|         |               |     | 3 Parameter is not modifiable (see Configuration)        |
|         |               |     | 4 New parameter set is not allowed                       |

**REMARK:** request modify and return in normal operation similar to common parameter!

Valid fuction codes:

- ✤ 03 (0x03) Read Holding Registers
- ✤ 06 (0x06) Write Single Register

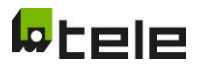

#### Example modify parameter set to 510 – "G98/1/2: 2018" (slot #23) 8.1

| Write Single I                     | Register                                       | ×            |
|------------------------------------|------------------------------------------------|--------------|
| Slave ID:                          | 1                                              | <u>S</u> end |
| Address:                           | 50003                                          | Cancel       |
| Value:                             | 1                                              |              |
| Result<br>N/A<br>☑ Close di        | alog on "Respon:                               | se ok''      |
| Use Functi<br>06: Writ<br>16: Writ | on<br>e single register<br>e multiple register | \$           |

|    | Alias         | 50000 | ^   | 50000  | ^ |
|----|---------------|-------|-----|--------|---|
| 3  | Index         | 1     |     | 0x0001 |   |
| 4  | Value         | 39    |     | 0x0027 |   |
| 5  | Value def.    | 9006  |     | 0x232E |   |
| 6  | Configuration | 142   |     | 0x008E |   |
| 7  | Name 00/01    | 20304 |     | 0x4F50 |   |
| 8  | Name 02/03    | 17742 |     | 0x454E |   |
| 9  | Name 04/05    | 8275  |     | 0x2053 |   |
| 10 | Name 06/07    | 17748 |     | 0x4554 |   |
| 11 | Name 08/09    | 21840 |     | 0x5550 |   |
| 12 | Offset        | 8224  |     | 0x2020 |   |
| 13 | IncDec        | 8224  |     | 0x2020 |   |
| 14 | MinNom        | 8224  |     | 0x2020 |   |
| 15 | MaxNom        | 8224  |     | 0x2020 |   |
| 16 | MinTec        | 8224  |     | 0x2020 |   |
| 17 | MaxTec        | 0     |     | 0x0000 |   |
| 18 | Value NEW     | 39    |     | 0x0027 |   |
| 19 | Conformity    | 0     |     | 0x0000 |   |
|    | Ali           | as 00 | 000 | ^      |   |
| 70 | C40_Std       | ld 9  | 006 |        |   |

|    | Alias         | 00000   | ^  |        |   |
|----|---------------|---------|----|--------|---|
| 54 | C24_Stdld     | 510     |    |        |   |
|    | Alias         | 50000 ^ | 11 | 50000  | ^ |
| 3  | Index         | 1       |    | 0x0001 |   |
| 4  | Value         | 39      |    | 0x0027 |   |
| 5  | Value def.    | 510     |    | 0x01FE |   |
| 6  | Configuration | 142     |    | 0x008E |   |
| 7  | Name 00/01    | 18233   |    | 0x4739 |   |
| 8  | Name 02/03    | 14383   |    | 0x382F |   |
| 9  | Name 04/05    | 12591   |    | 0x312F |   |
| 10 | Name 06/07    | 12858   |    | 0x323A |   |
| 11 | Name 08/09    | 12848   |    | 0x3230 |   |
| 12 | Offset        | 12600   |    | 0x3138 |   |
| 13 | IncDec        | 8224    |    | 0x2020 |   |
| 14 | MinNom        | 8224    |    | 0x2020 |   |
| 15 | MaxNom        | 8224    |    | 0x2020 |   |
| 16 | MinTec        | 8224    |    | 0x2020 |   |
| 17 | MaxTec        | 0       |    | 0x0000 |   |
| 18 | Value NEW     | 23      |    | 0x0017 |   |
| 19 | Conformity    | 0       |    | 0x0000 |   |

Write Single Register

| Write Single Re                                                           | egister | $\times$     |  |  |  |  |  |
|---------------------------------------------------------------------------|---------|--------------|--|--|--|--|--|
| Slave ID:                                                                 | 1       | <u>S</u> end |  |  |  |  |  |
| Address:                                                                  | 50018   | Cancel       |  |  |  |  |  |
| Value:                                                                    | 23      |              |  |  |  |  |  |
| Result<br>N/A<br>☑ Close dialog on ''Response ok''                        |         |              |  |  |  |  |  |
| Use Function<br>O6: Write single register<br>16: Write multiple registers |         |              |  |  |  |  |  |

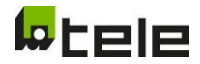

|                                 |    | Alias         | 50000 | ^ | 50000  | ^ |
|---------------------------------|----|---------------|-------|---|--------|---|
|                                 | 3  | Index         | 1     |   | 0x0001 |   |
|                                 | 4  | Value         | 23    |   | 0x0017 |   |
|                                 | 5  | Value def.    | 510   |   | 0x01FE |   |
|                                 | 6  | Configuration | 142   |   | 0x008E |   |
|                                 | 7  | Name 00/01    | 18233 |   | 0x4739 |   |
|                                 | 8  | Name 02/03    | 14383 |   | 0x382F |   |
| Write Single Register $\times$  | 9  | Name 04/05    | 12591 |   | 0x312F |   |
| Slave ID: 1 Send                | 10 | Name 06/07    | 12858 |   | 0x323A |   |
|                                 | 11 | Name 08/09    | 12848 |   | 0x3230 |   |
| Address: 50020 Cancel           | 12 | Offset        | 12600 |   | 0x3138 |   |
| Value (HEX): EC1D               | 13 | IncDec        | 8224  |   | 0x2020 |   |
| Result                          | 14 | MinNom        | 8224  |   | 0x2020 |   |
| Timeout Error                   | 15 | MaxNom        | 8224  |   | 0x2020 |   |
| Close dialog on ''Response ok'' | 16 | MinTec        | 8224  |   | 0x2020 |   |
| Use Function                    | 17 | MaxTec        | 0     |   | 0x0000 |   |
| O6: Write single register       | 18 | Value NEW     | 23    |   | 0x0017 |   |
| 16: Write multiple registers    | 19 | Conformity    | 0     |   | 0x0000 |   |

**REMARK:** a valid execution immediately reset the system and start with the new parameter set without the normal Modbus response!

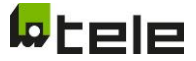

## 9 Possible TCP/IP Connection – Configuration via RESI Converter

Note: If you want to connect NA003.COM serial communication with TCP/IP-Network, we recommend the use of the RESI Converter, a device to communicate between TCP/IP and Modbus interface. Here is an introduction how to connect serial Modbus interface with TCP/IP.

- 1. Disconnect the PC from the local network and connect the PC directly to the converter.
- 2. Open the Network and Sharing Centre:

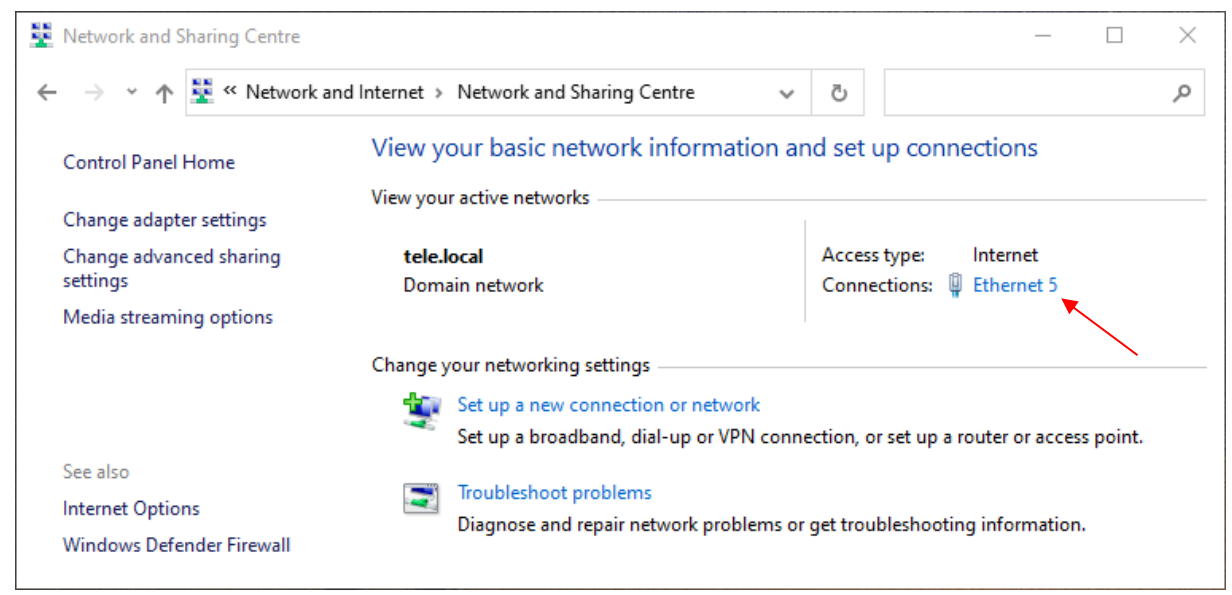

- 3. Go to Ethernet, then Properties and open IPv4 protocol:
  - Internetprotokoll, Version 4 (TCP/IPv4)
- 4. The following configuration is required, according to the RESI documentation:
  - RESI-1RS485-ETH: IP: 192.168.0.198 Maske: 255.255.255.0 Gateway: 192.168.0.1 Socket: 1024

| Internetprotokoll, Version 4 (TCP/IPv4)                                                                               | ) Properties                                                         | × |
|----------------------------------------------------------------------------------------------------|----------------------------------------------------------------------|---|
| General                                                                                                    |                                                                      |   |
| You can get IP settings assigned autor<br>this capability. Otherwise, you need to<br>for the appropriate IP settings. | natically if your network supports<br>ask your network administrator |   |
| Obtain an IP address automatical                                                                                      | У                                                                    |   |
| • Use the following IP address:                                                                                       |                                                                      |   |
| IP address:                                                                                                    | 192.168.0.1                                                          |   |
| Subnet mask:                                                                                                    | 255.255.255.0                                                        |   |
| Default gateway:                                                                                                    |                                                                      |   |
| Obtain DNS server address auton                                                                                       | natically                                                            |   |
| • Use the following DNS server add                                                                                    | resses:                                                              |   |
| Preferred DNS server:                                                                                                 |                                                                      |   |
| Alternative DNS server:                                                                                               |                                                                      |   |
| Validate settings upon exit                                                                                           | Advanced                                                             |   |
|                                                                                                    | OK Cancel                                                            |   |

- 5. Confirm by clicking two times on OK.
- 6. The next step is to connect to the webserver with 192.168.0.198 (KW: RESI, PW: RESI). Then go to Local IP Config and enter the desired IP address.

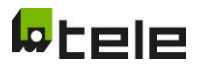

| RE              | RESI-1RS485-ETH<br>RESI-1RS485-ETH                                                              |                                       |
|-----------------|-------------------------------------------------------------------------------------------------|---------------------------------------|
| Current Status  | Current settings                                                                                | help                                  |
| Local IP Config | Static IP v<br>IP Type: for RESI-xxx-ETH select DHCP for automatic IP adressing                 | • IP type:                            |
| TTL1            | or STATIC for manual configuration of the IP settings                                           | StaticIP or DHCP                      |
| Web to Serial   | Static IP: LS                                                                                   | Module's static ip                    |
| Misc Config     | Submask: 255 · 255 · 0 · 0<br>for RESI-xxx-ETH enter your desired Subnet mask here              | Submask     usually     255,255,255,0 |
| Reboot          | Gateway: 10 · 23 · 1 · 254<br>for RESI-xxx-ETH enter your desired gateway IP address here       | • Gateway                             |
|                 | DNS Server: 10 · 23 · 1 · 100<br>for RESI-xxx-ETH enter your desired DNS server IP address here | Usually router's<br>ip address        |
|                 | Save                                                                                            |                                       |

- 7. Press Save and reset the RESI Converter.
- 8. Restore old IP address of PC.

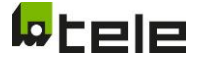

#### 9.1 Configuring the serial interface on the RESI converter

1. Select the following parameters on the web server of the RESI converter under the TTL1 tab:

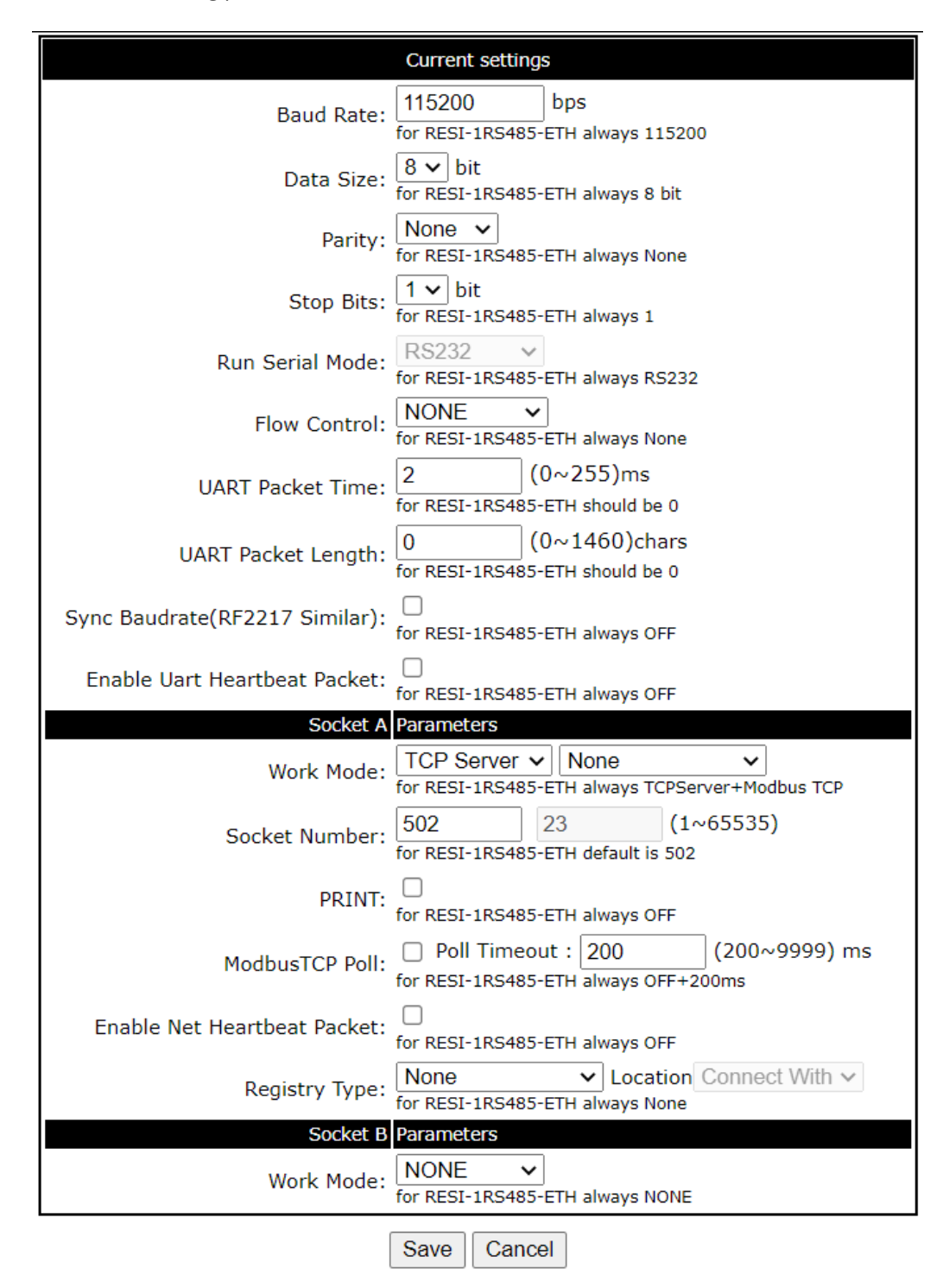

After the parameters are selected, click Save at the bottom and then click Restart Module to restart the RESI converter so that the parameters are active.

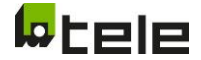

- 2. Open Modbus Poll.
- 3. Under Connection click on Connect...: 월 Modbus Poll - Mbpoll1  $\times$ \_ File Edit Connection Setup Functions Display View Window Help 🗅 🚅 🖡 F3 05 06 15 16 17 22 23 TC 🖭 🤋 શ Connect... Disconnect F4 🔛 Mbpol > Auto Connect 1000ms Tx = 0: E Quick Connect F5 No conn 00000 Alias 0 0 1 0 2 0 0 3 4 0 0 5 6 0 0 0 8 0 9 [10.23.2.84]: 502
- 4. Choose Connection: Modbus RTU/ASCII Over TCP/IP Under IP Address or Node Name enter the IP address from the RESI-converter

Under **Server Port** enter the **Socket Number**, TELE used 502 Copy the other settings from the picture below and click OK:

| Connection             |                 | OK                 |
|------------------------|-----------------|--------------------|
| Modbus RTU/ASCILO      | ver TCP/IP V    |                    |
| Serial Settings        |                 | Cancel             |
| COM6                   | $\sim$          | Mode               |
| 19200 Baud $\sim$      |                 | ● RTU ○ ASC        |
| 8 Data bits $\sim$     |                 | Response Timeoul   |
| Even Parity $\sim$     |                 | - Dolau Potuson Po |
| 1 Stop Bit $\sim$      | Advanced        | 1 [ms              |
| Remote Modbus Server   |                 |                    |
| IP Address or Node Nar | ne              |                    |
| 10.23.2.84             |                 |                    |
| Server Port            | Connect Timeout | <li>IPv4</li>      |
| 502                    | 3000 [ms]       | 0.5                |

Conner

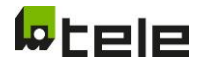

#### 5. Click on Read/Write Definition...:

| 합 Modbus Poll - Mbpoll1   |                       |             | -    |              | ×          |
|---------------------------|-----------------------|-------------|------|--------------|------------|
| File Edit Connection Se   | tup Functions Display | View Window | Help |              |            |
| 🗅 📽 🖬 🎒 🗙 🛛               | Read/Write Definition | F8          | TC 🛛 | ]   <b>?</b> | <b>N</b> ? |
| Mbnoll1                   | Read/Write Once       | F6          |      |              |            |
| $T_x = 53$ ; Err = 53; ID | Read/Write Disabled   | Shift+F6    |      |              |            |
| Illegal Data Address      | Excel Log             | Alt+X       |      |              |            |
| Alias                     | Excel Logging Off     | Alt+Q       |      |              |            |
| 0                         | Log                   | Alt+L       |      |              |            |
| 1                         | Logging Off           | Alt+O       |      |              |            |
| 2                         | Reset Counters        | F12         |      |              |            |
| 4                         | Reset All Counters    | Shift+F12   |      |              |            |
| 5                         |                       |             |      |              |            |
| 6                         | Use as Default        |             |      |              |            |
| 7                         | 0                     |             |      |              |            |
| 8                         | 0                     |             |      |              |            |
| 9                         | U                     |             |      |              |            |
|                           |                       |             |      |              |            |
|                           | [10.23.2.84]: 502     |             |      |              |            |

6. Enter the following values and click OK:

| Read/Write Definition | ×                                        |
|-----------------------|------------------------------------------|
| Slave ID: 254         | ОК                                       |
| Function: 03 Read Hol | ding Registers (4x) 🗸 Cancel             |
| Address: 65520        | Protocol address. E.g. 40011 -> 10       |
| Quantity: 16          |                                          |
| Scan Rate: 1000       | [ms] Apply                               |
| Disable               | Read/Write Once                          |
| View<br>Rows          | 50 🔿 100 🔿 Fit to Quantity               |
| Hide Alias Columns    | PLC Addresses (Base 1) Enron/Daniel Mode |

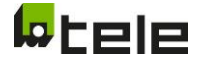

7. Now you should see following table:

| Βų    | Modbus Poll - M | bpoll1        |                   |              | -      |              | ×         |
|-------|-----------------|---------------|-------------------|--------------|--------|--------------|-----------|
| File  | Edit Connect    | ion Setup Fur | nctions Display   | View Window  | / Help |              |           |
| D     | 🖻 🖬 🎒 🗡         |               | 05 06 1           | 5 16 17 22 2 | 3   TC | 2   <b>?</b> | <b>N?</b> |
| 9     | Mbpoll1         |               |                   |              |        |              | ×         |
| Тх    | ( = 1084: Err = | 543: ID = 254 | : F = 03: SR =    | 100ms        |        |              |           |
|       | A1'             | 66520         | AF                | 65520        |        |              | _         |
|       | Alias           | 00020         | Alias             | 2000         |        |              |           |
|       |                 | 0             |                   | 2000         |        |              |           |
|       |                 | 0             |                   | 0            |        |              |           |
|       |                 | 1             |                   | 0            |        |              |           |
| 3     |                 | 256           |                   | 0            |        |              |           |
| 4     |                 | 3             |                   | 0            |        |              |           |
| 5     |                 | 0             |                   | 0            |        |              |           |
| 6     |                 | 8             |                   |              |        |              |           |
| 7     |                 | 2             |                   |              |        |              |           |
| 8     |                 | 0             |                   |              |        |              |           |
| 9     |                 | 254           |                   |              |        |              |           |
|       |                 |               |                   |              |        |              |           |
|       |                 |               |                   |              |        |              |           |
| For H | Help, press F1. |               | [10.23.2.84]: 502 |              |        |              |           |

In the table above you can see the configured values of the serial interface, what exactly the values stand for can be found in the RESI manual. However, these values are wrong at the first start-up and must be configured.

8. To do this, first must be entered the configuration mode by double clicking on the 0, in row 5 column 65530, and enter 21321 as the Value and click on Send:

| Write Single Register                                                     |       |        |  |  |  |  |
|---------------------------------------------------------------------------|-------|--------|--|--|--|--|
| Slave ID:                                                                 | 254   | Send   |  |  |  |  |
| Address:                                                                  | 65535 | Cancel |  |  |  |  |
| Value:                                                                    | 21321 |        |  |  |  |  |
| Result<br>N/A<br>☑ Close dialog on ''Response ok''                        |       |        |  |  |  |  |
| Use Function<br>O6: Write single register<br>16: Write multiple registers |       |        |  |  |  |  |

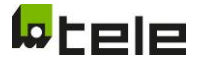

9. Now configuration mode should be available, you can tell because there is now a 1 instead of a 0 in the box.

| 뷥  | រដ្ឋ | Modbus Poll - M | bpoll1                          |                   |              | _      |       | ×  |
|----|------|-----------------|---------------------------------|-------------------|--------------|--------|-------|----|
| F  | ile  | Edit Connect    | ion Setup Fur                   | nctions Display   | View Window  | v Help |       |    |
| 1  | ľ    | 🖻 🖬 🎒 🗡         | (  <b>1</b>   <u>!</u> <u> </u> | 05 06 1           | 5 16 17 22 2 | 3   TC | 2   ? | N? |
| [  | 9    | Mbpoll1         |                                 |                   |              |        |       | ×  |
| F  | Тх   | = 949: Err = 4  | 75: ID = 254: I                 | F = 03: SR = 1    | 00ms         |        |       | _  |
|    |      |                 |                                 |                   |              |        |       |    |
| П  |      | Alias           | 65520                           | Alias             | 65530        |        |       |    |
| П  | 0    |                 | 0                               |                   | 2000         |        |       |    |
| Ы  | 1    |                 | 0                               |                   | 0            |        |       |    |
|    | 2    |                 | 1                               |                   | 0            |        |       |    |
|    | 3    |                 | 256                             |                   | 0            |        |       |    |
|    | 4    |                 | 3                               |                   | 0            |        |       |    |
|    | 5    |                 | 0                               |                   | 1            |        |       |    |
|    | 6    |                 | 8                               |                   |              |        |       |    |
|    | 7    |                 | 2                               |                   |              |        |       |    |
|    | 8    |                 | 0                               |                   |              |        |       |    |
|    | 9    |                 | 254                             |                   |              |        |       |    |
|    |      |                 |                                 |                   |              |        |       |    |
| Ľ  |      |                 |                                 |                   |              |        |       |    |
| Fo | r H  | elp, press F1.  |                                 | [10.23.2.84]: 502 |              |        |       |    |

10. Now the correct values must be set for the serial interface. To do this, double-click on the 0, in row 1 column 65520, and enter 57 under Value and click on Send:

| Write Single Register                                              |       |        |  |  |  |
|--------------------------------------------------------------------|-------|--------|--|--|--|
| Slave ID:                                                          | 254   | Send   |  |  |  |
| Address:                                                           | 65521 | Cancel |  |  |  |
| Value:                                                             | 57    |        |  |  |  |
| Result<br>N/A<br>☑ Close dialog on ''Response ok''<br>Use Function |       |        |  |  |  |
| <ul> <li>16: Write multiple registers</li> </ul>                   |       |        |  |  |  |

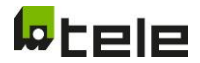

Now the correct values should be inside:

| B <sup>n</sup> | Modbus Poll - M | bpoll1        |                   |              | _      |       | ×         |
|----------------|-----------------|---------------|-------------------|--------------|--------|-------|-----------|
| File           | Edit Connect    | ion Setup Fur | nctions Display   | View Window  | / Help |       |           |
| D              | 🖻 🖬 🎒 🗡         |               | 05 06 1           | 5 16 17 22 2 | 3   TC | Q   ? | <b>N?</b> |
| 9              | Mbpoll1         |               |                   |              |        |       | ×         |
| Тх             | = 1590: Err =   | 797: ID = 254 | : F = 03: SR =    | 100ms        |        |       |           |
|                | Alias           | 65520         | Alias             | 65530        |        |       |           |
| 0              |                 | 0             |                   | 2000         |        |       |           |
| 1              |                 | 0             |                   | 0            |        |       |           |
| 2              |                 | 1             |                   | 0            |        |       |           |
| 3              |                 | 256           |                   | 0            |        |       |           |
| 4              |                 | 192           |                   | 0            |        |       |           |
| 5              |                 | 1             |                   | 1            |        |       |           |
| 6              |                 | 8             |                   |              |        |       |           |
| 7              |                 | 1             |                   |              |        |       |           |
| 8              |                 | 0             |                   |              |        |       |           |
| 9              |                 | 254           |                   |              |        |       |           |
|                |                 |               |                   |              |        |       |           |
| For H          | lelp_press F1.  |               | [10.23.2.84]: 502 |              |        |       |           |

11. The last step is to restart the RESI converter. To do this, go to the web server of the RESI converter under Reboot and click on Restart Module.

| V3015           |                                    | Visit RESI webpage                |
|-----------------|------------------------------------|-----------------------------------|
| RE              | RESI-1RS485-ETH<br>RESI-1RS485-ETH |                                   |
| Current Status  | Reboot/Reset                       | help                              |
| Local IP Config | Restart Module Rest                | • Reboot:                         |
| TTL1            |                                    | Click to make<br>your config take |
| Web to Serial   |                                    | effect                            |
| Misc Config     |                                    |                                   |
| Reboot          |                                    |                                   |
|                 |                                    |                                   |

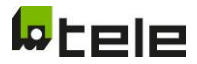

Otherwise, you can also restart the RESI converter by entering a 1 in the box, in row 0 column 65520, and sending it:

| Write Single Register                                                       |       |        |  |  |  |  |
|-----------------------------------------------------------------------------|-------|--------|--|--|--|--|
| Slave ID:                                                                   | 254   | Send   |  |  |  |  |
| Address:                                                                    | 65520 | Cancel |  |  |  |  |
| Value:                                                                      | 1     |        |  |  |  |  |
| Result<br>N/A<br>☑ Close dialog on ''Response ok''                          |       |        |  |  |  |  |
| Use Function     O6: Write single register     16: Write multiple registers |       |        |  |  |  |  |

Now the correct values should be set and the RESI converter can communicate with the NA-003.

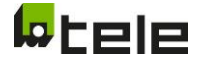

### 10 Menu structure in general

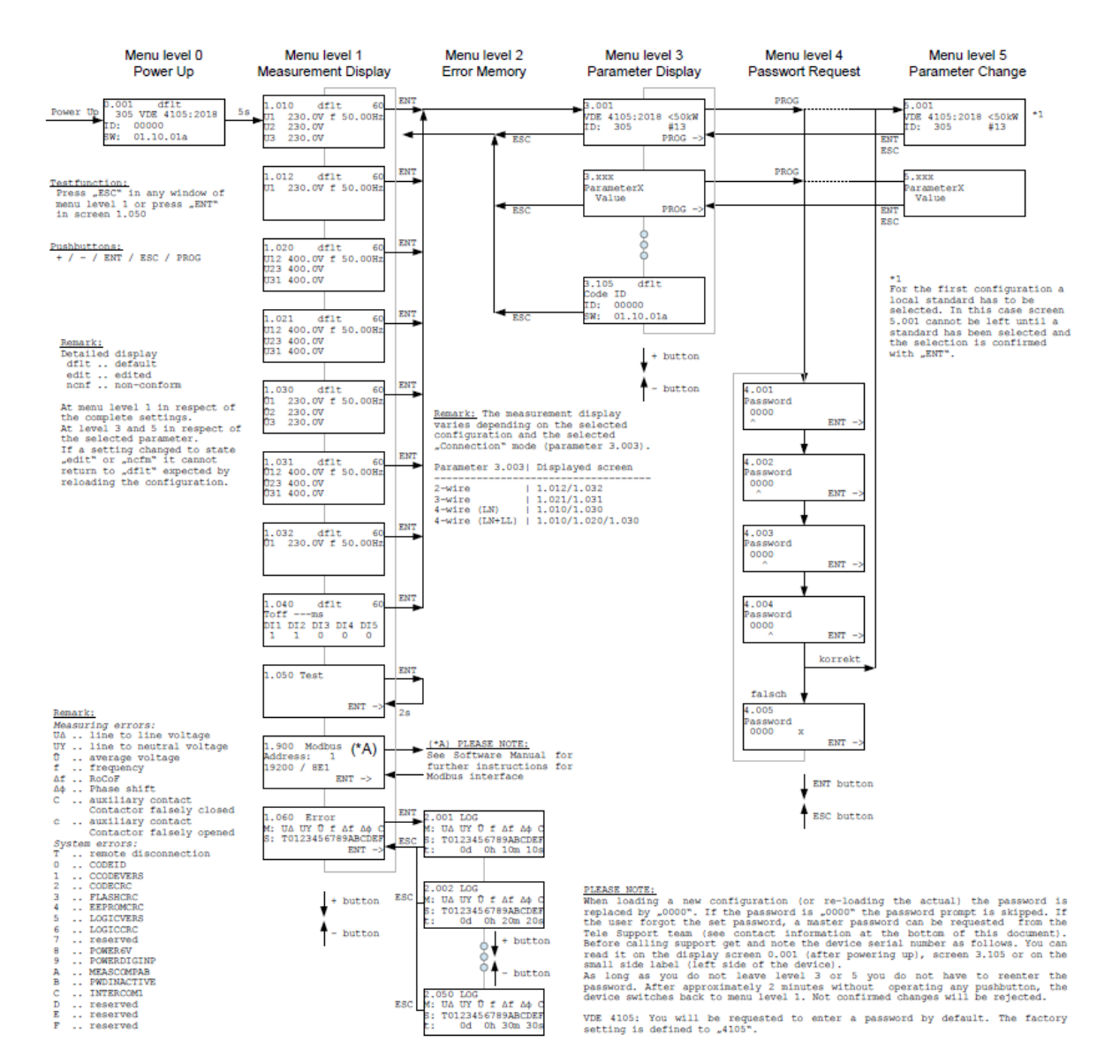

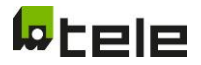

## 11 Menu Modbus Interface

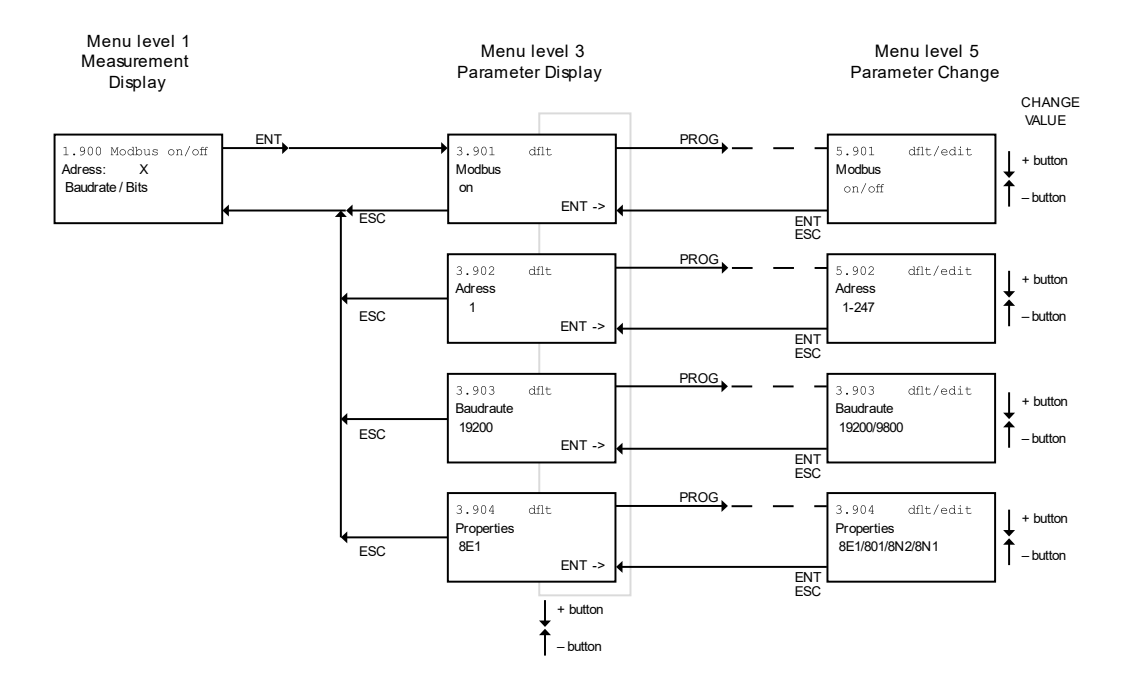

## **12 Error Logic:**

| Bit | ErrorLogic                                            | dec   |
|-----|-------------------------------------------------------|-------|
| 0   | overvoltage LL                                        | 1     |
| 1   | undervoltage LL                                       | 2     |
| 2   | overvoltage LN                                        | 4     |
| 3   | undervoltage LN                                       | 8     |
| 4   | 10-min overvoltage                                    | 16    |
| 5   | overfrequency                                         | 32    |
| 6   | underfrequency                                        | 64    |
| 7   | RoCoF (Rate of Change of Frequency)                   | 128   |
| 8   | phase shift                                           | 256   |
| 9   | Remote shutdown / self-test                           | 512   |
| 10  | Error System                                          | 1024  |
|     | Contactor feedback contact reports closed,            |       |
| 11  | although it should be open                            | 2048  |
|     | Contactor feedback contact reports open,              |       |
| 12  | although it should be closed (no error, only warning) | 4096  |
| 13  | Error delay running                                   | 8192  |
| 14  | Good delay running                                    | 16384 |
| 15  | master error                                          | 32768 |

SUM = representative error code with includes all Errors that occur at this time, **for instance**:

Value that is shown in Register 10007:

= underfrequency (bit 6) = 64
+ undervoltage LN (bit 3) = 8

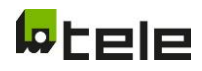

### **13 APPENDIX**

Modbus Register Table complete: Read/Writeable MODBUS Registers

| Display             | Modbus<br>Adress | Description    | additional Inf      | ormation                        |                   |                   |        | Examples                                    | (R)ead /<br>(W)rite |
|---------------------|------------------|----------------|---------------------|---------------------------------|-------------------|-------------------|--------|---------------------------------------------|---------------------|
| Leds/Rels           | 10000            | Led/Rel-State  | Led/Rel1            | Led/Rel2                        | Led/Rel3          |                   |        |                                             | R                   |
|                     |                  |                | 1                   | 2                               | 4                 |                   |        | If Led/Rel3 is set, Value will be 4 (error) |                     |
| DigInp              | 10001            | Digital Inputs | DI1                 | DI2                             | DI3               | DI4               | DI5    |                                             | R                   |
| DI1/2/3/4/5         |                  |                | 1                   | 2                               | 4                 | 8                 | 16     | If DI4 and DI5 are set, Value will be 24    |                     |
| ErrorLogic          | 10007            | FailureLogic   |                     |                                 |                   |                   |        | Failure Overvoltage + Underfrequency        | R                   |
|                     |                  |                |                     |                                 |                   |                   |        | L1/2/3 N not connected (see tab ErrorLogic) |                     |
| GoodCountdown       | 10008            |                |                     |                                 |                   |                   |        | 60seconds                                   | R                   |
| U12                 | 10011            | U Delta        |                     |                                 |                   |                   |        | 40000 corresponds with 400VAC               | R                   |
| U23                 | 10012            | U Delta        |                     |                                 |                   |                   |        | 40000 corresponds with 400VAC               | R                   |
| U31                 | 10013            | U Delta        |                     |                                 |                   |                   |        | 40000 corresponds with 400VAC               | R                   |
| U1                  | 10014            | U Star         |                     |                                 |                   |                   |        | 23000 corresponds with 230VAC               | R                   |
| U2                  | 10015            | U Star         |                     |                                 |                   |                   |        | 23000 corresponds with 230VAC               | R                   |
| U3                  | 10016            | U Star         |                     |                                 |                   |                   |        | 23000 corresponds with 230VAC               | R                   |
| Uavg1               | 10017            | U Star         |                     |                                 |                   |                   |        | 23000 corresponds with 230VAC               | R                   |
| Uavg2               | 10018            | U Star         |                     |                                 |                   |                   |        | 23000 corresponds with 230VAC               | R                   |
| Uavg3               | 10019            | U Star         |                     |                                 |                   |                   |        | 23000 corresponds with 230VAC               | R                   |
| f                   | 10020            | frequency      |                     |                                 |                   |                   |        | 50000 corresponds with 50Hz                 | R                   |
| Parameter-Index SW: | 8                |                | last digit of SV    | V-Version displa                | iyed              |                   |        | 6 stands for "F", 7 for "G" etc.            | R                   |
| Serial Nr.          | 13               |                |                     |                                 |                   |                   |        |                                             | R                   |
| Device ID:          | 15               |                | Display shows       | "12" at Power0                  | On ("2" for corre | ecture)           |        | Device-ID 1 out of series Nr. 64542         | R                   |
| IndexLogic          | 18               |                | Display shows       | "#21" (Slot 0                   | 63)               |                   |        |                                             | R                   |
| StdID               | 19               |                | <b>Dispay Shows</b> | "102 CEI 0-21:2                 | 019" (Paramete    | erset)            |        | Standard ID 102 (see next tab Standard ID)  | R                   |
| C01_StdId           | 31               |                | from Modbus         | -Adr. <b>31</b> to <b>94</b> al | ll implemented    | parametersets are | listed | "802" first parameterset in Device          | R                   |

Parameters

| StdID  | 30001 | Dispay Shows 102 CEI 0-21:2019 (Parameterset)                     |                  | R/W |
|--------|-------|-------------------------------------------------------------------|------------------|-----|
| Meas   | 30003 | <b>3</b> : 4-wire                                                 |                  | R/W |
|        |       | <b>0</b> : 2-wire <b>1</b> : 3-wire <b>2</b> : 4-wire(LN) (LN+LL) |                  |     |
| Nomvol | 30005 | Un (nominal) phase to phase                                       | 40000: 230V/400V | R/W |
| Errtol | 30007 | 1: 2 meas. chan. for functional safety (Rel1/2) 0: 1 meas. chan.  |                  | R/W |
| Mode   | 30009 | only necessary für italy (0: definitife/1: transitory-mode)       |                  | R/W |

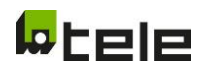

| LL_oA_Sel  | 30010 | 1: protective function | on activated <b>0</b> : OFF | Overvoltage 1 line to line     | R/W |
|------------|-------|------------------------|-----------------------------|--------------------------------|-----|
| LL_oA_Off  | 30011 | 115% Un                | UTHR OFF                    |                                | R/W |
| LL_oA_On   | 30012 | 115% Un                | UTHR ON                     |                                | R/W |
| LL_oA_Del  | 30013 | 200 ms                 | Time OFF                    |                                | R/W |
| LL_uA_Sel  | 30014 | 1: protective function | on activated <b>0</b> : OFF | Undervoltage 1 line to line    | R/W |
| LL_uA_Off  | 30015 | 85% Un                 | UTHR OFF                    |                                | R/W |
| LL_uA_On   | 30016 | 85% Un                 | UTHR ON                     |                                | R/W |
| LL_uA_Del  | 30017 | 1500 ms                | Time OFF                    |                                | R/W |
| LN_oA_Sel  | 30018 | 1: protective function | on activated <b>0</b> : OFF | Overvoltage 1 line to neutral  | R/W |
| LN_oA_Off  | 30019 | 115% Un                | UTHR OFF                    |                                | R/W |
| LN_oA_On   | 30020 | 115% Un                | UTHR ON                     |                                | R/W |
| LN_oA_Del  | 30021 | 200 ms                 | Time OFF                    |                                | R/W |
| LN_uA_Sel  | 30022 | 1: protective function | on activated <b>0</b> : OFF | Undervoltage 1 line to neutral | R/W |
| LN_uA_Off  | 30023 | 85% Un                 | UTHR OFF                    |                                | R/W |
| LN_uA_On   | 30024 | 85% Un                 | UTHR ON                     |                                | R/W |
| LN_uA_Del  | 30025 | 1500 ms                | Time OFF                    |                                | R/W |
| LL_oB_Sel  | 30026 | 1: protective function | on activated <b>0</b> : OFF | Overvoltage 2 line to line     | R/W |
| LL_oB_Off  | 30027 | 0% Un                  | UTHR OFF                    |                                | R/W |
| LL_oB_On   | 30028 | 0% Un                  | UTHR ON                     |                                | R/W |
| LL_oB_Del  | 30029 | 0 ms                   | Time OFF                    |                                | R/W |
| LL_uB_Sel  | 30030 | 1: protective function | on activated <b>0</b> : OFF | Undervoltage 2 line to line    | R/W |
| LL_uB_Off  | 30031 | 15% Un                 | UTHR OFF                    |                                | R/W |
| LL_uB_On   | 30032 | 15% Un                 | U <sub>THR</sub> ON         |                                | R/W |
| LL_uB_Del  | 30033 | 200 ms                 | Time OFF                    |                                | R/W |
| LN_oB_Sel  | 30034 | 1: protective function | on activated <b>0</b> : OFF | Overvoltage 2 line to neutral  | R/W |
| LN_oB_Off  | 30035 | 0% Un                  | UTHR OFF                    |                                | R/W |
| LN_oB_On   | 30036 | 0% Un                  | U <sub>THR</sub> ON         |                                | R/W |
| LN_oB_Del  | 30037 | 0 ms                   | Time OFF                    |                                | R/W |
| LN_uB_Sel  | 30038 | 1: protective function | on activated <b>0</b> : OFF | Undervoltage 2 line to neutral | R/W |
| LN_uB_Off  | 30039 | 15% Un                 | UTHR OFF                    |                                | R/W |
| LN_uB_On   | 30040 | 15% Un                 | UTHR ON                     |                                | R/W |
| LN_uB_Del  | 30041 | 200 ms                 | Time OFF                    |                                | R/W |
| Uavg_o_Sel | 30042 | 1: protective function | on activated <b>0</b> : OFF | 10 minutes average overvoltage | R/W |
| Uavg_o_Off | 30043 | 110% Un                | UTHR OFF                    |                                | R/W |
| Uavg_o_On  | 30044 | 110% Un                | Uthr ON                     |                                | R/W |

## **b**tele

| Uavg_o_Del | 30045 | 0 ms Time OFF                                   |                              | R/W |
|------------|-------|-------------------------------------------------|------------------------------|-----|
| f_oA_Sel   | 30054 | 1: protective function activated 0: OFF         | Overfrequency 1              | R/W |
| f_oA_Off   | 30055 | 51,5 Hz UTHR OFF                                |                              | R/W |
| f_oA_On    | 30056 | 51,5 Hz Uthr ON                                 |                              | R/W |
| f_oA_Del   | 30057 | 1000 ms Time OFF                                |                              | R/W |
| f_uA_Sel   | 30058 | 1: protective function activated 0: OFF         | Underfrequency 1             | R/W |
| f_uA_Off   | 30059 | 47,5 Hz U <sub>THR</sub> OFF                    |                              | R/W |
| f_uA_On    | 30060 | 47,5 Hz U <sub>THR</sub> ON                     |                              | R/W |
| f_uA_Del   | 30061 | 4000 ms Time OFF                                |                              | R/W |
| f_oB_Sel   | 30062 | 1: protective function activated 0: OFF         | Overfrequency 2              | R/W |
| f_oB_Off   | 30063 | 50,2 Hz U <sub>THR</sub> OFF                    |                              | R/W |
| f_oB_On    | 30064 | 50,2 Hz U <sub>THR</sub> ON                     |                              | R/W |
| f_oB_Del   | 30065 | 100 ms Time OFF                                 |                              | R/W |
| f_uB_Sel   | 30066 | 1: protective function activated 0: OFF         | Underfrequency 2             | R/W |
| f_uB_Off   | 30067 | 49,8 Hz U <sub>THR</sub> OFF                    |                              | R/W |
| f_uB_On    | 30068 | 49,8 Hz U <sub>THR</sub> ON                     |                              | R/W |
| f_uB_Del   | 30069 | 100 ms Time OFF                                 |                              | R/W |
| f_oC_Sel   | 30070 | 1: protective function activated 0: OFF         | Overfrequency 3              | R/W |
| f_oC_Off   | 30071 | 51,5 Hz U <sub>THR</sub> OFF                    |                              | R/W |
| f_oC_On    | 30072 | 51,5 Hz U <sub>THR</sub> ON                     |                              | R/W |
| f_oC_Del   | 30073 | 100 ms Time OFF                                 |                              | R/W |
| f_uC_Sel   | 30074 | 1: protective function activated 0: OFF         | Underfrequency 3             | R/W |
| f_uC_Off   | 30075 | 47,5 Hz U <sub>THR</sub> OFF                    |                              | R/W |
| f_uC_On    | 30076 | 47,5 Hz U <sub>THR</sub> ON                     |                              | R/W |
| f_uC_Del   | 30077 | 100 ms Time OFF                                 |                              | R/W |
| f_oR_Sel   | 30086 | 1: protective function activated 0: OFF         | f random                     | R/W |
| f_oR_Off   | 30087 | 0,0 Hz U <sub>THR</sub> OFF                     |                              | R/W |
| f_oR_On    | 30088 | 0,0 Hz U <sub>THR</sub> ON                      |                              | R/W |
| f_oR_Del   | 30089 | 0 ms Time OFF                                   |                              | R/W |
| ROCOF_Sel  | 30090 | 1: protective function activated 0: OFF         | Rate Of Change Off frequency | R/W |
| ROCOF_Off  | 30091 | 2,7 Hz/s                                        |                              | R/W |
| ROCOF_On   | 30092 | 2,3 Hz/s                                        |                              | R/W |
| ROCOF_Del  | 30093 | 0 ms Time OFF                                   |                              | R/W |
| PShift_Sel | 30094 | 1: protective function activated <b>0</b> : OFF | Phase Shift                  | R/W |
| PShift_Off | 30095 |                                                 |                              | R/W |
| PSnitt_On  | 30096 | 9<br>                                           |                              | K/W |

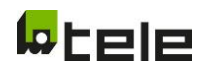

| PShift_Del     | 30097 | 0 ms Time OFF                                                                        |                                      | R/W |
|----------------|-------|--------------------------------------------------------------------------------------|--------------------------------------|-----|
| Con            | 30099 | 0: n.o. (normally opened) 1: n.c. (normally closed) 2:<br>disabled                   |                                      | R/W |
| Con_Del        | 30100 | 500 ms                                                                               | T contact (monitoring window)        | R/W |
| OnDel          | 30102 | 5 sec                                                                                | Ton delay                            | R/W |
| OnDelR_Sel     | 30103 | 1: Random On Delay ON 0: Random On Delay OFF                                         | importand for Germany VDE-AR-N 4105  | R/W |
| OnDelR         | 30104 | 99 sec                                                                               |                                      | R/W |
| DigIn3         | 30114 | <b>0:</b> n.o. (normally opened) <b>1:</b> n.c. (normally closed) <b>2:</b> disabled | I3 STOP (R1/2 OFF)                   | R/W |
| Uzero_o_Sel    | 30115 | 1: protective function activated <b>0</b> : OFF                                      | important for C10/11 belgium         | R/W |
| Uzero_o_Off    | 30116 | 20% Un U <sub>THR</sub> OFF                                                          | (activation narrow frequency window) | R/W |
| Uzero_o_On     | 30117 | 15% Un U <sub>THR</sub> ON                                                           |                                      | R/W |
| Uzero_o_Del    | 30118 | 1500 ms Time OFF                                                                     |                                      | R/W |
| Cen_Ures_o_Sel | 30119 | important for C10/11 belgium (activation narrow frequency window)                    |                                      | R/W |
| Cen_Ures_o_Off | 30120 |                                                                                      |                                      | R/W |
| Cen_Ures_o_On  | 30121 |                                                                                      |                                      | R/W |
| Cen_Ures_o_Del | 30122 | 0                                                                                    |                                      | R/W |
| Cen_LN_u_Sel   | 30123 | important for C10/11 belgium (activation narrow frequency window)                    |                                      | R/W |
| Cen_LN_u_Off   | 30124 |                                                                                      |                                      | R/W |
| Cen_LN_u_On    | 30125 |                                                                                      |                                      | R/W |
| Cen_LN_u_Del   | 30126 | 0                                                                                    |                                      | R/W |
| State          | 50000 | State                                                                                |                                      | R   |
|                |       | Bitu Request code is accepted                                                        |                                      |     |
|                |       | ONLY when hit0 and hit1 are set modifying is permitted"                              |                                      |     |
| Request        | 50001 | "Request code                                                                        |                                      | R/W |
| queet          |       | When request code is not accepted read data is 0"                                    |                                      | ,   |
| Password       | 50002 | Password                                                                             |                                      | R/W |
|                |       | When password is not accepted read data is 0                                         |                                      |     |
| Index          | 50003 | Index of the parameter requested to modify, according to display (HMI)               |                                      | R/W |
|                |       | 102 means "Turn-on delay"                                                            |                                      |     |
| Value          | 50004 | Actual value in standard                                                             |                                      | R   |
| Value def.     | 50005 | Default value in standard                                                            |                                      | R   |
| Configuration  | 50006 | Configuration                                                                        |                                      | R   |
|                |       | Bit1 Parameter is visible                                                            |                                      |     |
|                |       | Bit2 Parameter is changeable                                                         |                                      |     |
|                |       | Bit3 Modifying parameter in conformity range let the standard in default             |                                      |     |

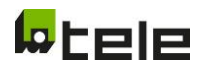

|            |        | ONLY when bit1 an bit2 are set modifying parameter is permitted. All |     |
|------------|--------|----------------------------------------------------------------------|-----|
|            |        | other bits for internal use.                                         |     |
| Name       | 50007- | Name of the new parameter set                                        | R   |
|            | 50017  | "OPEN SETUP"                                                         |     |
| Value NEW  | 50018  | Slot number of the new parameter set                                 | R/W |
| Conformity | 50019  | Conformity of the new parameter set                                  | R   |
|            |        | 0 new value is default                                               |     |
|            |        | 255 new parameter set is NOT ALLOWED                                 |     |
| Execute    | 50020  | W: Execute code                                                      | R/W |
|            |        | R: Execute state                                                     |     |
|            |        | 0 Modify is executed                                                 |     |
|            |        | 1 Execute code is not accepted                                       |     |
|            |        | 2 Modifying is not permitted (see State)                             |     |
|            |        | 3 Parameter is not modifiable (see Configuration)                    |     |
|            |        | 4 New parameter set is not allowed                                   |     |
| Modbus On  | 50901  | 1: Modbus ON 0: Modbus OFF                                           | R/W |
| Address    | 50902  | Modbus Slave individual address (1-247) default 1                    | R/W |
| Baudrate   | 50903  | Baudrate 0 = 9600 1 = 19200 (default)                                | R/W |
| Properties | 50904  | 0: 8E1 (def) 1: 8O1 2: 8N2 3: 8N1 (not conform)                      | R/W |

Für weitere Informationen kontaktieren Sie bitte: TELE Haase Steuergeräte Ges.m.b.H., Vorarlberger Allee 38, 1230 Wien, Österreich.

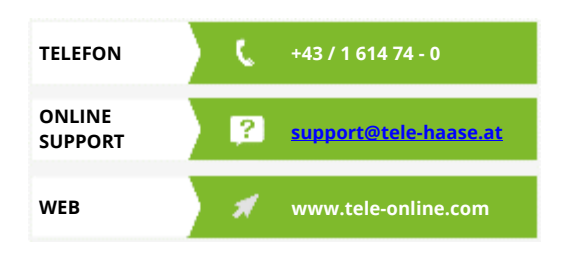